## Installing eWalk and Emailing Results to Teachers

Jill Woolcock IT Manager, EPIC jwoolcock@wvesc.org 304-596-2659

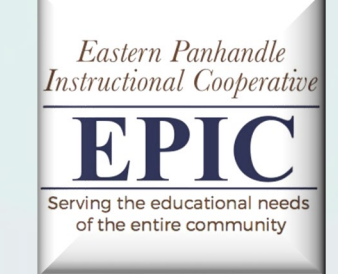

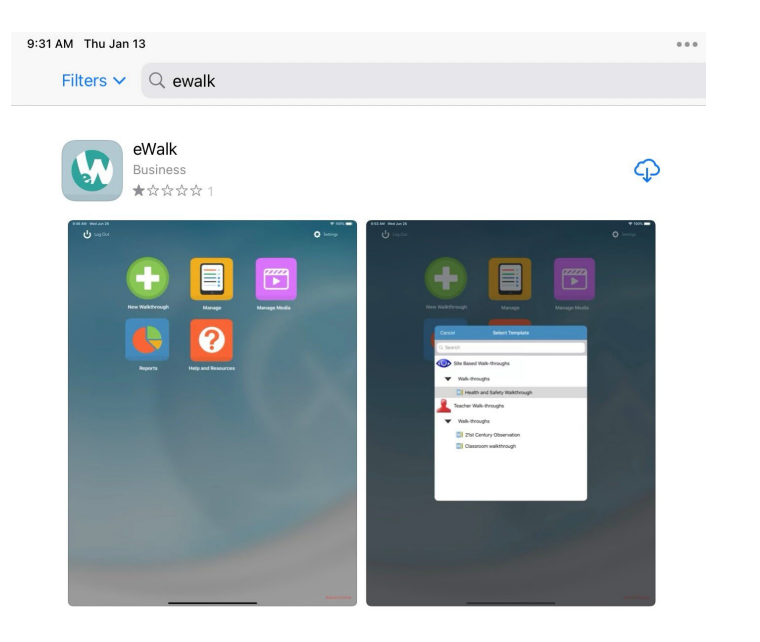

- Download the eWalk App from the App Store.
- This is the same app that has been used for years.

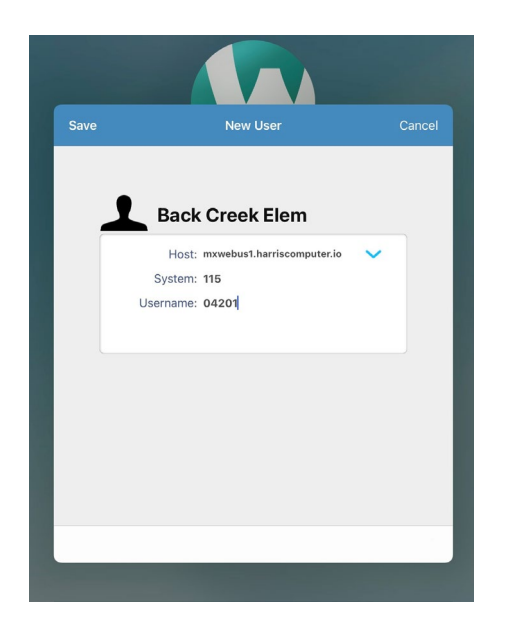

- Open the eWalk App.
- Enter a Profile Name (can be person's name, school name, admin, etc).
- System ID is 115.
- Username is the school number (ex. 04502).

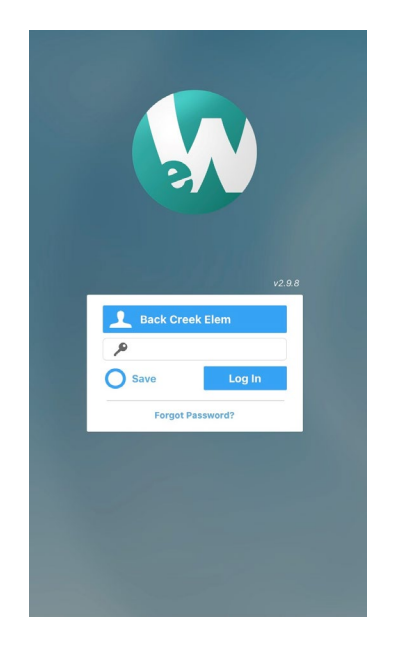

- The default password is 789456; if that doesn't work, I can reset it.
- You may change the password by logging into a computer (link below) and going to Profile.

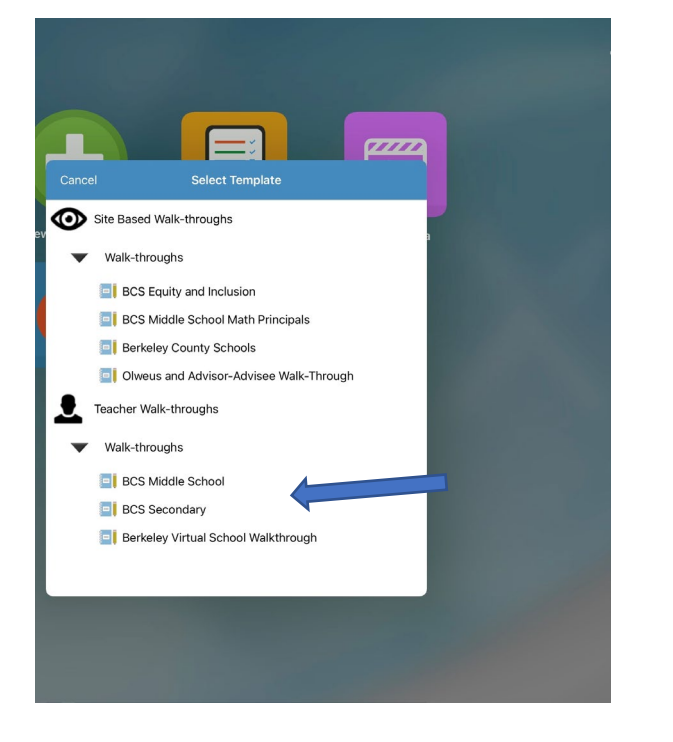

- After logging in, choose new walkthrough.
- The new template will be UNDER Teacher Walk-throughs (BCS Secondary or BCS K-5).

| •                                                                                                    |                                                             |                        |            |
|----------------------------------------------------------------------------------------------------|-------------------------------------------------------------|------------------------|------------|
| Admin last name                                                                                                    | Site                                                        | Template Name          |            |
| Adams                                                                                                    | Hedgesville Middle                                          | BCS Secondary          |            |
| Subject complete name                                                                                                    | Start Date                                                  | End Date               |            |
| Banks, Joanna                                                                                                    | <b>⊙</b> ♦ Jan 13, 2022 at 9:43:42 AM                       | Ox Select End Date     |            |
|                                                                                                    |                                                             |                        |            |
|                                                                                                    |                                                             |                        |            |
|                                                                                                    |                                                             |                        |            |
| Page 1                                                                                                    |                                                             |                        |            |
| 1 Cubicat                                                                                                    |                                                             |                        | Pine Arte  |
| 1. Subject                                                                                                    |                                                             |                        | Pille Arts |
| 2. Class Period                                                                                                    |                                                             |                        | 2          |
|                                                                                                    |                                                             |                        |            |
|                                                                                                    |                                                             |                        |            |
| 3. Time of class                                                                                                    |                                                             |                        | Middle     |
| 3. Time of class                                                                                                    |                                                             |                        | Middle     |
| <ol> <li>Time of class</li> <li>The following strategies were observed</li> </ol>                                                                                                    | Ŀ                                                           |                        | Middle     |
| <ol> <li>Time of class</li> <li>The following strategies were observed</li> <li>Classroom discussion</li> </ol>                                                                                                    | :<br>Feedback                                               | Collaborative learning | Middle     |
| <ul> <li>3. Time of class</li> <li>4. The following strategies were observed</li> <li>Classroom discussion</li> <li>Classroom discussion</li> <li>Problem-solving teaching</li> </ul>                                                                                                    | Feedback                                                    | Collaborative learning | Middle     |
| <ol> <li>Time of class</li> <li>The following strategies were observed</li> <li>Classroom discussion</li> <li>Problem-solving teaching</li> <li>Comments:</li> </ol>                                                                                                    | Feedback Strategy to integrate with prior knowledge         | Collaborative learning | Middle     |
| <ul> <li>3. Time of class</li> <li>4. The following strategies were observed</li> <li>Classroom discussion</li> <li>Problem-solving teaching</li> <li>5. Comments:</li> <li>Notes</li> </ul>                                                                                                    | Feedback Strategy to integrate with prior knowledge         | Collaborative learning | Middle     |
| <ul> <li>3. Time of class</li> <li>4. The following strategies were observed</li> <li>Classroom discussion</li> <li>Problem-solving teaching</li> <li>5. Comments:</li> <li>Notes</li> <li>sample wilk-through</li> </ul>                                                                       | Feedback<br>Strategy to integrate with prior knowledge      | Collaborative learning | Midde      |
| <ul> <li>3. Time of class</li> <li>4. The following strategies were observed</li> <li>Classroom discussion</li> <li>Problem-solving teaching</li> <li>5. Comments:</li> <li>Notes</li> <li>sample walk-through</li> </ul>                                                                       | E<br>Feedback<br>Strategy to integrate with prior knowledge | Collaborative learning | Middle     |
| <ul> <li>3. Time of class</li> <li>4. The following strategies were observed</li> <li>Classroom discussion</li> <li>Problem-solving teaching</li> <li>5. Comments:</li> <li>Notes</li> <li>sample walk-through</li> </ul>                                                                       | Feedback                                                    | Collaborative learning | Middle     |
| <ul> <li>3. Time of class</li> <li>4. The following strategies were observed</li> <li>Classroom discussion         <ul> <li>Classroom discussion</li> <li>Problem-solving teaching</li> </ul> </li> <li>5. Comments:         <ul> <li>Notes</li> <li>sample walk-through</li> </ul> </li> </ul> | Feedback                                                    | Collaborative learning | Middle     |

• Fill out the walk-through, and tap on the back arrow at the top when finished.

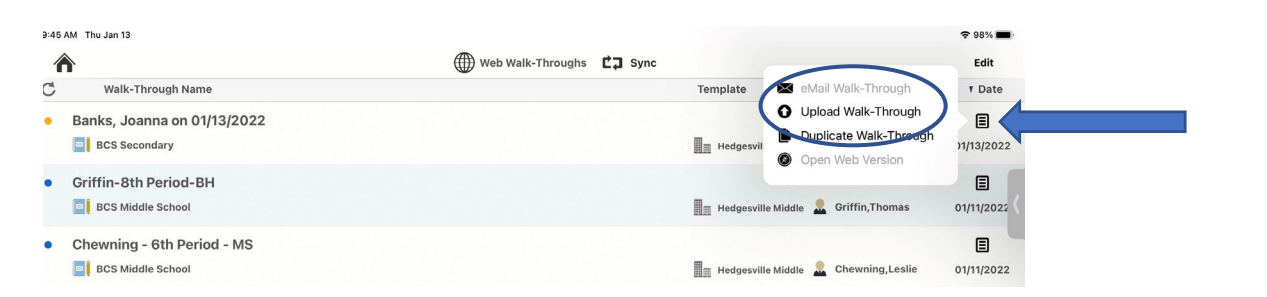

• Tap on the menu icon and upload the walk-through to the cloud.

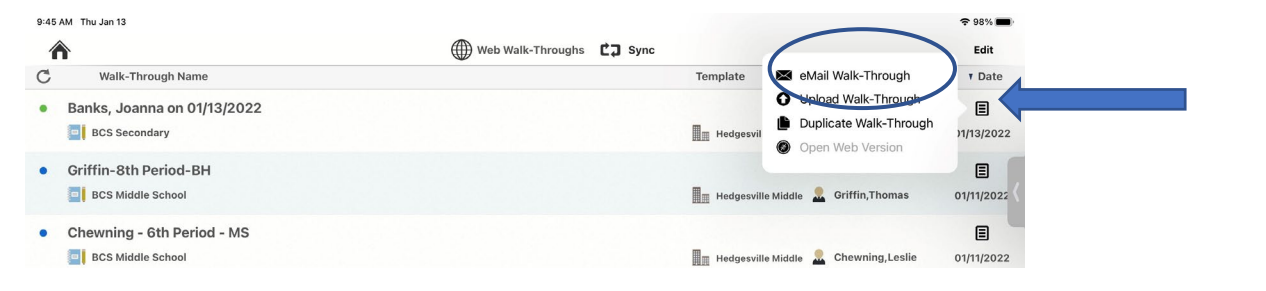

| ancel       | eMail Walkthroughs                   | Send |
|-------------|--------------------------------------|------|
| To Outlinet |                                      |      |
| To Subject  | Banks, Joanna                        |      |
| Address 1   | name@domain.com                      |      |
| Address 2   | name@domain.com                      |      |
| CC Myself   |                                      |      |
| Subject     | Emailing Banks, Joanna on 01/13/2022 |      |
|             |                                      |      |
|             |                                      |      |
|             |                                      |      |
|             |                                      |      |

- Tap on the menu icon again to email the walk-through.
- You may email to the teacher (by default), the principal (by default), and up to two other recipients.

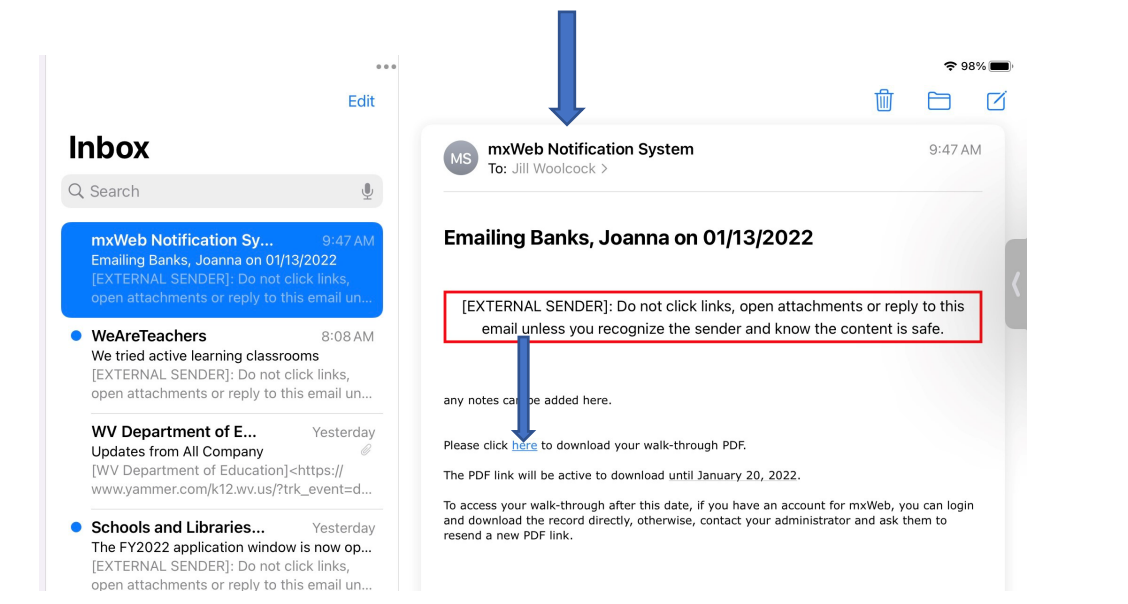

|    | ŝ                      | 8        | <i>•</i> | 3 I | દ∕≡ | Ē | $\overline{\mathbf{T}}$ | 0          |
|----|------------------------|----------|----------|-----|-----|---|-------------------------|------------|
| юа | Downloads              |          |          | ٢   | ) Q |   | $\Rightarrow$           | Other favo |
|    | Generated<br>Open file | Walkthro | ugh.pdf  |     |     |   |                         | <b>.</b> ( |
|    | 🝙 workbench            | .jpg     |          |     |     |   |                         |            |

| Admi                                           | n last name                                                    | Site                  | Template Name         |                |  |
|------------------------------------------------|----------------------------------------------------------------|-----------------------|-----------------------|----------------|--|
| Adams<br>Subject complete name<br>Joanna Banks |                                                                | Hedgesville Middle    | BCS Secondary         |                |  |
|                                                |                                                                | Start Date / Time     | End Date / Time       | nd Date / Time |  |
|                                                |                                                                | Jan 13, 2022 09:43 AM | Jan 13, 2022 09:45 AM |                |  |
| Page                                           | 1                                                              |                       |                       |                |  |
| 1.1                                            | Subject                                                        |                       | Fine A                | Arts           |  |
| 1.2                                            | Class Period                                                   |                       | 2                     |                |  |
| 1.3                                            | Time of class                                                  |                       | Midd                  | lle            |  |
| 1.4                                            | The following strategies were observed:                        |                       |                       |                |  |
|                                                | Classroom discussion                                           |                       |                       |                |  |
|                                                | Feedback                                                       |                       |                       |                |  |
|                                                | Collaborative learning                                         |                       |                       |                |  |
|                                                | Problem-solving teaching                                       |                       |                       |                |  |
|                                                | <ul> <li>Strategy to integrate with prior knowledge</li> </ul> |                       |                       | J              |  |
| 1.5                                            | Comments:                                                      |                       |                       |                |  |
|                                                | sample walk-through                                            |                       |                       |                |  |

- The email will be from mxWeb Notification System.
- Click on the link to download the pdf file.
- The pdf will be downloaded to the computer, in the downloads folder.
- Once opened, the pdf will appear as above.